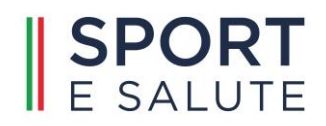

# SPORT E PERIFERIE MANUALE PROPONENTE BANDO 2022

VERSIONE 1.0

## **REQUISITI E MODALITÀ D'ACCESSO**

Di seguito viene fornita una guida pratica per la compilazione telematica della richiesta di contributo. La procedura basata su tecnologia web è stata testata con i seguenti browser:

- Google Chrome v.46.0;
- Mozilla Firefox v.42.0.

Si sconsiglia l'uso delle versioni di Internet Explorer inferiori alla 10.0. Per un corretto funzionamento della procedura, si suggerisce di aggiornare il proprio browser all'ultima versione disponibile. Inoltre il browser dovrà essere abilitato all'esecuzione di script in linguaggio *javascript*. Usualmente i browser sono configurati per consentire tale modalità (*default*).

#### Accredito al Sistema

Per accedere al sistema occorre collegarsi all'indirizzo <u>https://bando2022.sporteperiferie.it/</u>.

| SPORT<br>E SALUTE                                                                                                    | <b>Sport e Periferie</b><br>Bando Sport e Periferie 2022                                                                                                    | Presidenza del<br>Consiglio dei Ministri<br>Dipartimento per lo sport |
|----------------------------------------------------------------------------------------------------|----------------------------------------------------------------------------------------------------|-----------------------------------------------------------------------|
| Benvenuto/a,<br>nell'area riservata alla presentazione di nuove propos<br>Le proposte possono essere presentate dalle <b>ore 12:</b><br>La procedura per l'inoltro della domanda è interamen<br>• Registrazione sulla piattaforma e acquisizione e<br>• Accesso alla piattaforma e compilazione della c | ste di intervento per la realizzazione, la rigenerazione o il completamento di impianti sportivi<br><b>00 del 15/06/2022</b> alle <b>ore 12:00 del 14/10/2022</b><br>te guidata e consta delle seguenti fasi, dettagliatamente descritte nel <b>manuale utente</b> :<br>delle credenziali di accesso (login e password);<br>domanda da parte dei soggetti preventivamente registrati; | i secondo il bando sport e periferie 2022.                            |
| Invio della domanda e ricezione della ricevuta d ACCESSO ALL'AREA RISERVATA CONTATTI PEC progettisport@pec.governo.it                                                                                                    | li conferma di corretto inoltro.                                                                                                    |                                                                       |
| Avviso ai proponenti: per eventuali d<br>sporteperiferie@sportesalute.eu                                                                                                    | ifficoltà di registrazione e/o accesso alla piattaforma informatica è possibile scrivere<br>re da lunedì 6 giugno 2022.                                                                                                    | e all'indirizzo email                                                 |

Selezionando ACCESSO ALL'AREA RISERVATA si potrà effettuare la registrazione alla piattaforma

tramite la selezione dell'opzione "Non sei ancora registrato?"

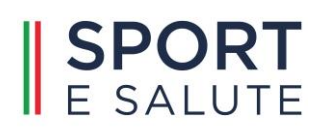

| SPORT<br>E SALUTE | Sport e Periferie<br>Bando Sport e Periferie 2022                                       | Providenza del<br>Consiglio del Ministri<br>Dipartimento per lo sport |
|-------------------|-----------------------------------------------------------------------------------------|-----------------------------------------------------------------------|
|                   | Non sei ancora registrato?                                                              |                                                                       |
|                   | Inserisci il tuo nome utente (Codice fiscale ente) per Sport e Periferie. Password: *   |                                                                       |
|                   | Inserisci la password associata al tuo nome utente. ACCEDI Hai dimenticato la password? |                                                                       |

Tramite questa opzione sarà possibile accedere al modulo di registrazione che richiede preliminarmente la lettura dell'informativa GDPR sul trattamento dei dati acquisiti, con la sottoscrizione della relativa dichiarazione che verrà richiesta come allegato direttamente alla piattaforma.

| SPORT<br>E SALUTE                                                                                                    | <b>Spo</b><br>Bando :                                                                                                    | rt e Periferie<br>Sport e Periferie 2022                                                                                                    | Presidence del<br>Consign del Entert<br>Dipertimento per lo sport                                                                                                    |
|----------------------------------------------------------------------------------------------------|----------------------------------------------------------------------------------------------------|----------------------------------------------------------------------------------------------------|----------------------------------------------------------------------------------------------------|
|                                                                                                    | INFORMATIVA ex art. 13 del R                                                                                                    | egolamento (UE) 2016/679 (in seguito "G                                                                                                    | DPR")                                                                                                    |
| Gentile Signore/a,<br>La informiamo che Sport e salute S.p.A. (di seguito<br>personali da Lei forniti all'atto della Sua registrazior<br>impianti sportivi con destinazione all'attività agonis<br>economici e sociali ivi esistenti e al completamento  | Sport e salute" o "la Società"), con sede in Roma, F<br>e, quale Rappresentante Legale dell'Ente partecip<br>tica nazionale, localizzati nelle aree svantaggiate d<br>e l'adeguamento di impianti sportivi esistenti, con         | tzza Lauro de Bosis 15, in qualità di Titolare del trattament<br>lazate, sulla piattaforma per "Bando 2022" (di seguito "Prog<br>el Paese e nelle periferie urbane e diffusione di atterzzatur<br>destinazione all'attività agonistica nazionale e internazion | to, tratterà – per le finalità e le modalità di seguito riportate – i dati<br>etto"), finalizzato, tra l'altro, alla realizzazione e la rigenerazione di<br>e sportive nelle stesse aree con l'obiettivo di rimuovere gli squilibri<br>ale.         |
| In particolare, Sport e salute tratterà i seguenti dati                                                                                                    | personali:                                                                                                    |                                                                                                    |                                                                                                    |
| Dati anagrafici e identificativi (nome e cognor                                                                                                    | ne, data e luogo di nascita, cellulare, indirizzo mail,                                                                                                    | codice fiscale e documento d'identită)                                                                                                    |                                                                                                    |
| <ol> <li>Base giuridica e finalità del trattamento.</li> <li>Il trattamento è fondato sul Suo consenso ed è fina<br/>dedicata al Progetto accessibile tramite il link https</li> </ol>                                                                   | lizzato alla gestione della Sua richiesta di iscrizione<br>/bando2022.sporteperiferie.it/.                                                                                                    | e successivo accreditamento dell'Associazione e/o Societ                                                                                                    | à da Lei legaimente rappresentata, sulla piattaforma "Bando 2022"                                                                                                    |
| <ol> <li>Modalità del trattamento<br/>Il trattamento dei Suoi dati personali è realizzato, ai<br/>indicate all'art. 4 Codice e all'art. 4 n. 2) GDPR e prei<br/>raffronto, utilizzo, interconnessione, blocco, comun</li> </ol>                          | nche con l'ausilio di mezzi elettronici e su apposita<br>isamente: il trattamento dei dati personali potrà c<br>cazione, cancellazione e distruzione dei dati.                                                                    | piattaforma, dedicata al Progetto, accessibile tramite il linh<br>onsistere nella raccolta, registrazione, organizzazione, con                                                                                                    | chttps:/interventi.sporteperiferie.it/, per mezzo delle operazioni<br>sultazione, elaborazione, modificazione, selezione, estrazione,                                                                                                    |
| <ol> <li>Obbligatorietà del conferimento</li> <li>Il conferimento dei dati è obbligatorio per il raggiun<br/>sulla piattaforma del Progetto.</li> </ol>                                                                                                  | gimento delle finalità sopraelencate. Un eventuale                                                                                                    | rifiuto comporterà l'impossibilità di procedere al completar                                                                                                    | mento del procedimento di registrazione e, pertanto, di operare                                                                                                    |
| 4. Ambito di comunicazione dei dati                                                                                                    |                                                                                                    |                                                                                                    |                                                                                                    |
| 4.1 I Suoi dati personali saranno comunicati a:                                                                                                    |                                                                                                    |                                                                                                    |                                                                                                    |
| <ul><li>Enti e Pubbliche Amministrazioni per fini di le</li><li>Organismi Sportivi di riferimento.</li></ul>                                                                                                    | egge ed in generale a soggetti legittimati dalla legg                                                                                                    | e a richiedere tali dati;                                                                                                    |                                                                                                    |
| 4.2 Inoltre, i Suoi dati saranno comunicati o ne potre                                                                                                    | à, comunque, venire a conoscenza in qualità di Res                                                                                                    | ponsabile del trattamento Coninet Spa.                                                                                                    |                                                                                                    |
| 5. Trasferimento dei dati all'estero                                                                                                    |                                                                                                    |                                                                                                    |                                                                                                    |
| 5.1 I dati personali sono conservati su server ubicat<br>trasferimento dei dati extra-UE avverrà in conformi<br>clauses) approvate ed adottate dalla Commissione                                                                                         | i in Italia. Resta in ogni caso inteso che il Titolare, o<br>tà alle disposizioni di legge applicabili ed in particol<br>Europea.                                                                                                 | ve si rendesse necessario, avrà facoltà di spostare i server<br>are quelle di cui al Titolo V del GDPR. Oppure previa sottos                                                                                                    | anche extra-UE. In tal caso, il Titolare assicura sin d'ora che il<br>crizione di clausole contrattuali standard (standard contractual                                                                                                    |
| 5.2 Al di fuori delle ipotesi di cui al punto 5.1, i dati c                                                                                                    | onferiti non saranno trasferiti extra–UE.                                                                                                    |                                                                                                    |                                                                                                    |
| 6. Periodo di conservazione dei dati<br>I Suoi dati saranno conservati per il periodo necessa                                                                                                    | irio al conseguimento delle finalità per i quali sono                                                                                                    | stati acquisiti, conformemente alla normativa di settore e                                                                                                    | comunque non oltre 2 anni.                                                                                                    |
| 7. Titolare del trattamento<br>Sporte salute S.p.A. o<br>P.zza Lauro de Bosis, 15<br>00135 ROMA                                                                                                    |                                                                                                    |                                                                                                    |                                                                                                    |
| 8. Responsabile della protezione dei dati<br>La Società ha nominato un Responsabile della prote                                                                                                    | zione dei dati, contattabile al seguente indirizzo: d                                                                                                    | po@cert.sportesalute.eu                                                                                                    |                                                                                                    |
| 9. Diritti dell'interessato<br>In qualunque momento potrà conoscere i dati che L<br>GDPR. Avrà inoltre diritto a ricevere i dati personali:<br>veentualmente prestato relativamente al trattame<br>essere esercitati attraverso specifica istanza da ind | a riguardano, sapere come sono stati acquisiti, ver<br>Ja Lei forniti e trattati con il suo consenso, in un fo<br>to dei dati. Ai sensi dell'art. 21 GOPR, ava il diritti<br>rizzare trarnite raccomandata al Titolare del tratta | ficare se sono esatti, completi, aggiornati e ben custoditi,<br>irmato strutturato, di uso comune e leggibile da dispositivo<br>di opporsi in tuto di ni parte, al tattamento dei dati per<br>mento. Ha inoltre il diritto di proporre reclamo al Garante p    | chiedeme la rettifica o la cancellazione ai sensi degli artt. 16 e 17<br>automatico e di revocare in qualsiasi momento il consenso<br>motivi connesi alla Sua situazione patricolare. Tali diritti possono<br>ser la Protezione dei dati personali. |
| Il Titolare del Trattamento<br>Sport e salute S.p.A.                                                                                                    |                                                                                                    |                                                                                                    |                                                                                                    |
| HO PRESO VISIONE                                                                                                    | ANNULLO LA RICHIESTA                                                                                                    |                                                                                                    |                                                                                                    |

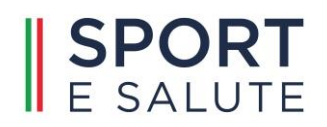

Una volta confermata la presa visione dell'informativa sarà visualizzato il modulo di richiesta accesso.

| SPORT<br>E SALUTE                                                                                                    | <b>Sport e Periferie</b><br>Bando Sport e Periferie 2022                                                                                                    | Protection of<br>Protection of Protection<br>Protection of Protection |
|----------------------------------------------------------------------------------------------------|----------------------------------------------------------------------------------------------------|-----------------------------------------------------------------------|
|                                                                                                    | Richiesta accesso                                                                                                    |                                                                       |
| - Ente proponente l'intervento                                                                                                    |                                                                                                    |                                                                       |
| Si invitano i proponenti a prendere visione del "Manuale Proponente Bando 2022" e ad attenersi                                                                                                    | i scrupolosamente alle indicazioni nello stesso riportate, relative alle fasi di compilazione e trasmissione della domanda di pr                                                                                                    | irtecipazione al bando.                                               |
| Tipo ente *                                                                                                    |                                                                                                    |                                                                       |
| Comune 🗸                                                                                                    |                                                                                                    |                                                                       |
| Codice catastale *                                                                                                    |                                                                                                    |                                                                       |
| È neressario disporto dei <b>codice catastale</b> les: H501 (ROMA)                                                                                                    |                                                                                                    |                                                                       |
| Diferenti                                                                                                    |                                                                                                    |                                                                       |
| Telefono *                                                                                                    |                                                                                                    |                                                                       |
|                                                                                                    |                                                                                                    |                                                                       |
| Telefono cellulare *                                                                                                    |                                                                                                    |                                                                       |
| PEC-mail*                                                                                                    |                                                                                                    |                                                                       |
|                                                                                                    |                                                                                                    |                                                                       |
|                                                                                                    |                                                                                                    |                                                                       |
| Si consiglia di non utilizzare un indirizzo PEC a meno che si sia sicuri che il sistema adottato acce                                                                                                    | etti messaggi di posta convenzionale ovvero proveniente da server non PEC.                                                                                                    |                                                                       |
| e-mal*                                                                                                    |                                                                                                    |                                                                       |
|                                                                                                    |                                                                                                    |                                                                       |
| - Legale Rappresentante                                                                                                    |                                                                                                    |                                                                       |
|                                                                                                    |                                                                                                    |                                                                       |
|                                                                                                    |                                                                                                    |                                                                       |
| Il proponente dichiara:<br>1.                                                                                                    |                                                                                                    |                                                                       |
| 2.      * di aver preso visione del manuale utente disponibile sulla plattaforma;     3.      * che la documentazione inserita in plattaforma è conforme all'originale in mio possesso;                                                                                                    |                                                                                                    |                                                                       |
| <ol> <li>4.           <sup>a</sup> che ogni comunicazione relativa alla piattaforma dovrà essere inviata all'indrizzo di pos</li></ol>                                                                                                    | ita elettronica associato all'utenza;<br>rre sul fondo "Sport e Periferia" di cui all'articolo 15, comma 1, del decreto-legge 25 novembre 2015, n. 185, convertito, con                                                                | modificazioni, dalla legge 22 gennaio 2016, n. 9, o a valere su       |
| altri Fondi nell'ambito di una precedente annualtà del Bando "Sport e Periferie";<br>6. 🔲 * che l'Intervento non riguardi impianti sporttivi oggetto di contenzioso giudiziario o insistat                                                                                                    | a su aree o terreni a loro volta oggetto di contenzioso giudiziario;                                                                                                    |                                                                       |
| ∧ □ - one rener richadonte non incora in uno dei monti di occlusione di cui all'articole 80 del     B. □ + autorizzazione, ai sensi e par gli effetti dei regolamento LE 2016/679 e dei decreto del     9. □ + l'impegne ad inserire l'intervento negli atti di programmazione dell'Ente ai sensi dell'art. | u ags. 14 apres 2019, n. au.<br>Presidente del Consiglio del 25 maggio 2018, trattamento dei dati personali, al fini dell'espletamento della procedura.<br>24 comma 3 del Codice del Contratti e dell'art. 9 del 0.M. 16/01/2018 n.14. |                                                                       |
| REGISTRATI ANNULLO LA RICHIESTA                                                                                                    |                                                                                                    |                                                                       |

Il modulo è integrato con l'Indice delle pubbliche amministrazioni (IPA). Grazie a queste integrazioni gran parte delle informazioni necessarie sono caricate in automatico da queste sorgenti certificate. Nello specifico poiché IPA non trasmette il codice fiscale del responsabile legale dell'ente, questo verrà chiesto al compilatore della domanda.

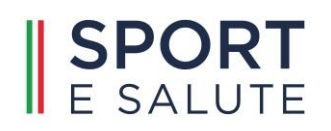

| Richiesta accesso                                                                                                    |
|----------------------------------------------------------------------------------------------------|
| Ente proponente l'intervento                                                                                                    |
| Si invitano i proponenti a prendere visione del "Manuale Proponente Bando 2022" e ad attenersi scrupolosamente alle indicazioni nello stesso riportate, relative alle fasi di compilazione e trasmissione della domanda di partecipazione al bando. |
| Tipo ente *                                                                                                    |
| Comune 🗸                                                                                                    |
| Codice<br>catastale *                                                                                                    |
| B602 Comune di Canicatti                                                                                                    |
| E necessario disporre del codice catastale (es: H501 ROMA)                                                                                                    |
| Riferimenti<br>Telefono *                                                                                                    |
|                                                                                                    |
| Telefono cellulare *                                                                                                    |
|                                                                                                    |
| PEC-mail *                                                                                                    |
|                                                                                                    |
| Si consiglia di non utilizzare un indirizzo PEC a meno che si sia sicuri che il sistema adottato accetti messaggi di posta convenzionale ovvero proveniente da server non PEC.                                                                      |
| e-mail *                                                                                                    |
|                                                                                                    |
| Legale Rappresentante                                                                                                    |
| Codice fiscale *                                                                                                    |
|                                                                                                    |

È sempre possibile modificare gli indirizzi e-mail e PEC suggeriti dal sistema. Una volta riempiti tutti i campi obbligatori (evidenziati con un asterisco rosso) è possibile inviare la richiesta di registrazione.

Si sottolinea l'importanza di inserire un indirizzo di posta elettronica a cui il proponente ha regolarmente accesso, in quanto al medesimo indirizzo saranno inviate tutte le comunicazioni automatiche del sistema utili a completare l'accredito ed eventuali richieste di "reset" password.

Si consiglia di non utilizzare un indirizzo PEC a meno che si sia sicuri che il sistema adottato accetti messaggi di posta convenzionale ovvero proveniente da server non PEC.

Una volta inviata la registrazione il sistema invierà una e-mail all'indirizzo indicato in fase di registrazione, con il link per inserire la password ed effettuare il primo accesso.

| SPORT<br>E SALUTE   | <b>Sport e Periferie</b><br>Bando Sport e Periferie 2022                                     | Presidenza del<br>Consiglio dei Ministri<br>Dipartimento per lo sport |
|---------------------|----------------------------------------------------------------------------------------------|-----------------------------------------------------------------------|
|                     | Richiesta accesso                                                                            |                                                                       |
| Per il primo access | La tua registrazione è stata completata<br>o utilizza il link inviato all'indirizzo di posta | u                                                                     |

| Informazioni per l'accesso di 00179660840 su Sport e Perifer                                                                                                    | rie                |                          |                       |         |
|----------------------------------------------------------------------------------------------------|--------------------|--------------------------|-----------------------|---------|
|                                                                                                    | ← Rispondi         | 🖔 Rispondi a tutti       | $\rightarrow$ Inoltra |         |
|                                                                                                    |                    | n                        | nartedì 07/06/202     | 2 17:31 |
| Spettabile Ente,                                                                                                    |                    |                          |                       |         |
| grazie per esserti iscritto alla piattaforma Sport e periferie, che ti consentirà di compil<br>bando "Sport e Periferie 2022", entro e non oltre le ore 12.00 del 14 ottobre 2022. | lare, modificare e | e inoltrare la domanda   | i di partecipazio     | ne al   |
| Per il primo accesso alla piattaforma clicca qui                                                                                                    |                    |                          |                       |         |
| https://bando2022.sporteperiferie.it/user/reset/8/1654615871/AJk1CWedGxPRBPZ0                                                                                                    | POz6R96HsAA o      | ppure copia e incolla il | link nel browse       | er.     |
| Questo accesso potrà essere utilizzato una sola volta e scadrà dopo 24 ore.                                                                                                    |                    |                          |                       |         |
| Nel caso non sia utilizzato entro le 24 ore, puoi richiederne un altro cliccando su "Hai                                                                                           | dimenticato la p   | assword"                 |                       |         |
| ATTENZIONE: Non è possibile rispondere a questa mail perché è generata automatica                                                                                                  | mente durante l    | a creazione dell'accou   | nt.                   |         |

Cliccando sul link si viene indirizzati alla pagina di ripristino password da inserire per effettuare il primo accesso

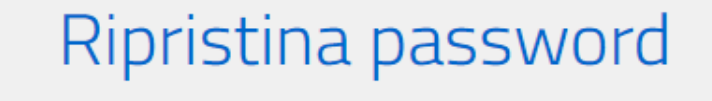

Questo è un accesso valido una volta sola per *00179660840* e scadrà il *Mer, 06/08/2022 - 16:31*.

Fai clic su questo pulsante per accedere al sito e cambiare la password.

Questo login può essere usato solo una volta.

#### ACCEDI

Sport e Periferie

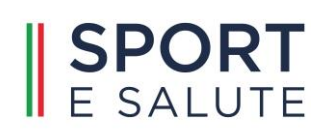

| 00179660840                                                                                                    |
|----------------------------------------------------------------------------------------------------|
| Mostra Modifica<br>Hai appena usato il tuo link per l'accesso valido una volta sola. Non è più peressario questo link per accedere. Cambia la tua password                                                                                                    |
| Informazioni sul profilo utente                                                                                                    |
| Indirizzo e-mail: *<br>Un indirizzo e-mail valido. Il sistema invierà tutte le e-mail a questo indirizzo. L'indirizzo e-mail non sarà pubblico e verrà utilizzato soltanto se desideri ricevere una nuova password o se vuoi ricevere notizie e avvisi via e-mail. |
| Password: Conferma la password:                                                                                                    |
| Per cambiare la password attuale dell'utente, inserisci la nuova password in entrambi i campi.                                                                                                    |
| SALVA                                                                                                    |

La nuova password dovrà rispettare dei criteri minimi di sicurezza: dovrà essere lunga almeno 8 caratteri, dovrà essere composta da lettere e numeri e non dovrà essere uguale allo USERNAME. Una volta registrata la nuova password il richiedente disporrà di un accesso a suo uso esclusivo per gestire le informazioni relative alla proposta presentata per l'ente rappresentato.

Dopo aver inserito e salvato la password l'utente sarà già loggato correttamente nel sito. Potrà comunque accedervi in ogni momento, inserendo il proprio nome utente (il numero ricevuto nella mail e scritto in alto nella pagina PROFILO UTENTE) e la password appena creata.

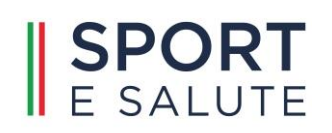

|          | Non sei ancora registrato?                                          |
|----------|---------------------------------------------------------------------|
|          | Nome utente: *                                                      |
| 00179660 | 840                                                                 |
| Inseri   | sci il tuo nome utente (Codice fiscale ente) per Sport e Periferie. |
|          | Password: *                                                         |
| •••••    |                                                                     |
|          | Inserisci la password associata al tuo nome utente.                 |
|          | ACCEDI                                                              |
|          | Hai dimenticato la password?                                        |
|          |                                                                     |

NOTA: la password deve essere scritta esattamente come indicato in fase di creazione.

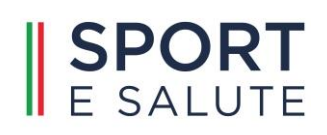

## UTILIZZO DEL SISTEMA

Una volta fornita una coppia di credenziali valide, il sistema mostrerà l'area riservata al richiedente divisa in due macro-aree:

**1** Una testata dove sono presenti le funzioni di servizio e le funzioni per la gestione della proposta:

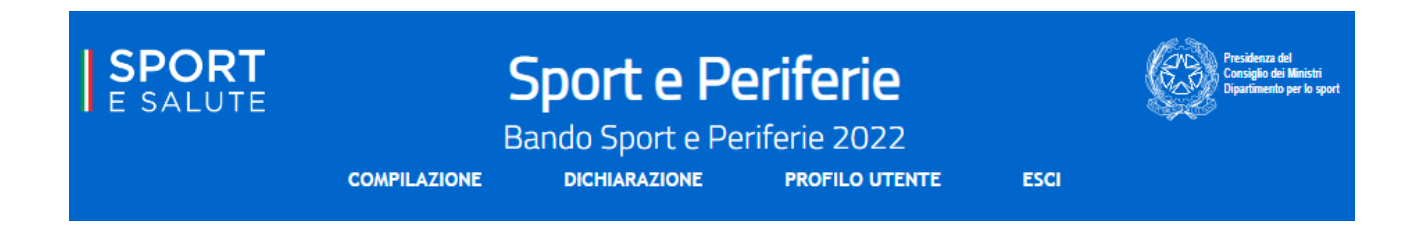

Il proponente potrà selezionare tra queste quattro scelte:

- **COMPILAZIONE**, per visualizzare la pagina dell'iter guidato per la compilazione della proposta.
- **DICHIARAZIONE,** per inserire la dichiarazione firmata del rappresentante legale dell'ente proponente.
- **PROFILO UTENTE**, per poter cambiare la password.
- ESCI, per chiudere la sessione. Il sistema prevede un meccanismo per la chiusura automatica della connessione in caso di perdurante inoperatività (circa 20 minuti) ma è buona norma selezionare ESCI al termine di ogni sessione di lavoro per prevenire a terzi, che possano accedere alla stessa postazione, di accedere al sistema utilizzando la sessione iniziata dall'utente senza quindi la necessità di autenticarsi.

2 Un corpo dove vengono elencati i passi necessari al completamento ed invio della proposta. La mappa è dinamica ed evolve via via che sono completati i diversi passi previsti, permettendo di accedere ai passi successivi e di salvare le informazioni di volta in volta inserite che potranno essere modificate fino all'atto di trasmissione della domanda.

## **COMPILAZIONE PROPOSTA**

Il primo passo della compilazione di una proposta è la firma della dichiarazione del rappresentante legale dell'ente proponente. Senza questo passaggio non è possibile accedere ai moduli previsti.

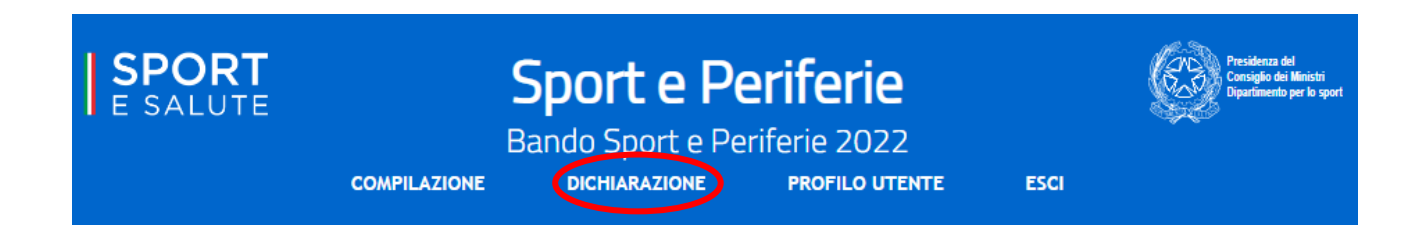

Poiché, come detto, all'atto di registrazione è richiesto l'inserimento del codice fiscale del legale rappresentante dell'ente, il sistema verificherà che i dati inviati da IPA corrispondano con la verifica fatta tramite l'Agenzia delle Entrate sul codice fiscale introdotto. Qualora non esista corrispondenza verrà richiesto di sanare il disallineamento in uno dei due modi:

- confermando il codice fiscale introdotto in fase di registrazione;
- cambiando il codice fiscale introdotto con quello della persona indicata da IPA.

### Firma dichiarazione legale rappresentante

I dati del responsabile legale non corrispondono a quanto presente negli archivi. In particolare

- il nome associato al codice fiscale introdotto è
- mentre il responsabile legale presente in archivio è **Ettere presente**

È possibile forzare l'aggiornamento del responsabile legale del Comune di Canicatti' confermando il codice fiscale introdotto. In alternativa è possibile cambiare il codice fiscale introdotto in fase di registrazione con quello della persona presente in archivio.

Codice fiscale

CONFERMA/AGGIORNA

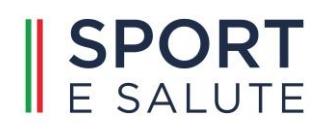

Una volta sanato l'eventuale disallineamento dei codici fiscali apparirà la schermata che permetterà di scaricare la dichiarazione

| E SALUTE<br>COMPILAZIONE                                                                                                    | Sport e Perif<br>Bando Sport e Periferio<br>dichiarazione pro                                                                            | <b>ERIE</b><br>2022<br>DFILO UTENTE ES                                      | Presidenza del<br>Consiglio dei Ministri<br>Diparlimento per lo sport |
|----------------------------------------------------------------------------------------------------|----------------------------------------------------------------------------------------------------|-----------------------------------------------------------------------------|-----------------------------------------------------------------------|
| Firma dichiar                                                                                                    | azione legale                                                                                                    | rappresei                                                                   | ntante                                                                |
| L'Ente deve perfezionare la registrazione stampando e<br>registrazione.<br>Si consiglia di firmare elettronicamente il documento e<br>È anche possibile firmare "fisicamente" il documento e<br>Solo in questo caso è necessario allegare una copia di d | poi firmando la dichiarazione del leg<br>stratto.<br>poi riacquisirlo in formato PDF tran<br>ın documento di identità in corso di        | gale responsabile contenent<br>nite uno scanner.<br>validità.               | te i dati inseriti in fase di                                         |
| Documentazione da allegare<br>allegare ai rispettivi punti i documenti di seguito<br>1. in un unico documento, Informativa sulla p<br>Dichiarazione sostitutiva (1 foglio) redatta<br>2. copia di un documento di identità, fronte e                     | elencati in formato PDF con dim<br>privacy e relativo Consenso al tra<br>ai sensi del D.P.R. 445/2000 sot<br>retro, in corso di validità | ensione massima di 15 N<br>ttamento dei dati sottoso<br>toscritta e datata; | /IB ciascuno:<br>critto e datato (3 fogli) e la                       |
| Dichiaro che i<br>Informativa, Consenso e Dichiarazione Scegli file<br>Documento d'identità Scegli file<br>CARICA IL MODULO FIRMATO                                                                                                    | <b>documenti sono stati firmati digital</b><br>Nessun file selezionato<br>Nessun file selezionato                                        | mente                                                                       |                                                                       |

Il documento scaricato in PDF è compilato automaticamente dal sistema con i dati inseriti in fase di registrazione. Si consiglia di firmare elettronicamente il documento. Nel caso questo non fosse possibile e quindi l'utente debba stampare, firmare e scansionare il documento, si rammenta che dovrà essere allegata anche copia di un documento di identità, in corso di validità.

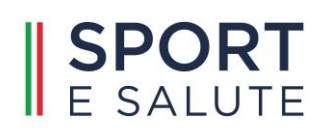

| Firma dichiarazione legale rappresentante                                                                                                    |
|----------------------------------------------------------------------------------------------------|
| Per modificare l'attuale responsabile legale cliccare sul pulsante CAMBIA RESPONSABILE LEGALE<br>Per tornare alla pagina per la compilazione della domanda cliccare sul pulsante VAI ALLA COMPILAZIONE |
| L'attuale responsabile legale è:                                                                                                    |
| CAMBIA RESPONSABILE LEGALE VAI ALLA COMPILAZIONE                                                                                                    |

Inserito il documento, comparirà nella schermata il nominativo del legale rappresentante attuale; il sistema permette anche di cambiare i dati del legale rappresentante già inseriti, cliccando l'apposito pulsante ed inserendo il nuovo codice fiscale. In tal caso verrà generato un nuovo documento da far firmare ed allegare nuovamente. Cliccando invece sul pulsante "Vai alla compilazione" si verrà reindirizzati alla pagina di compilazione della domanda.

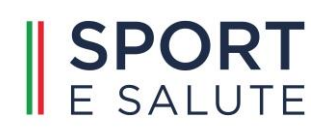

## SCHEDA DELLA PROPOSTA

Completata la fase relativa alla sottoscrizione e all'invio della dichiarazione del legale rappresentante, si potrà procedere con l'inserimento della domanda di contributo, cliccando sul menù COMPILAZIONE apparirà l'elenco delle operazioni necessarie per completare la richiesta. Il sistema evidenzia con un'icona rossa il passo che l'utente deve compilare e cliccando sul passo corrispondente si apre la relativa scheda.

Il primo step consiste nell'inserimento dei dati della scheda di sintesi del progetto.

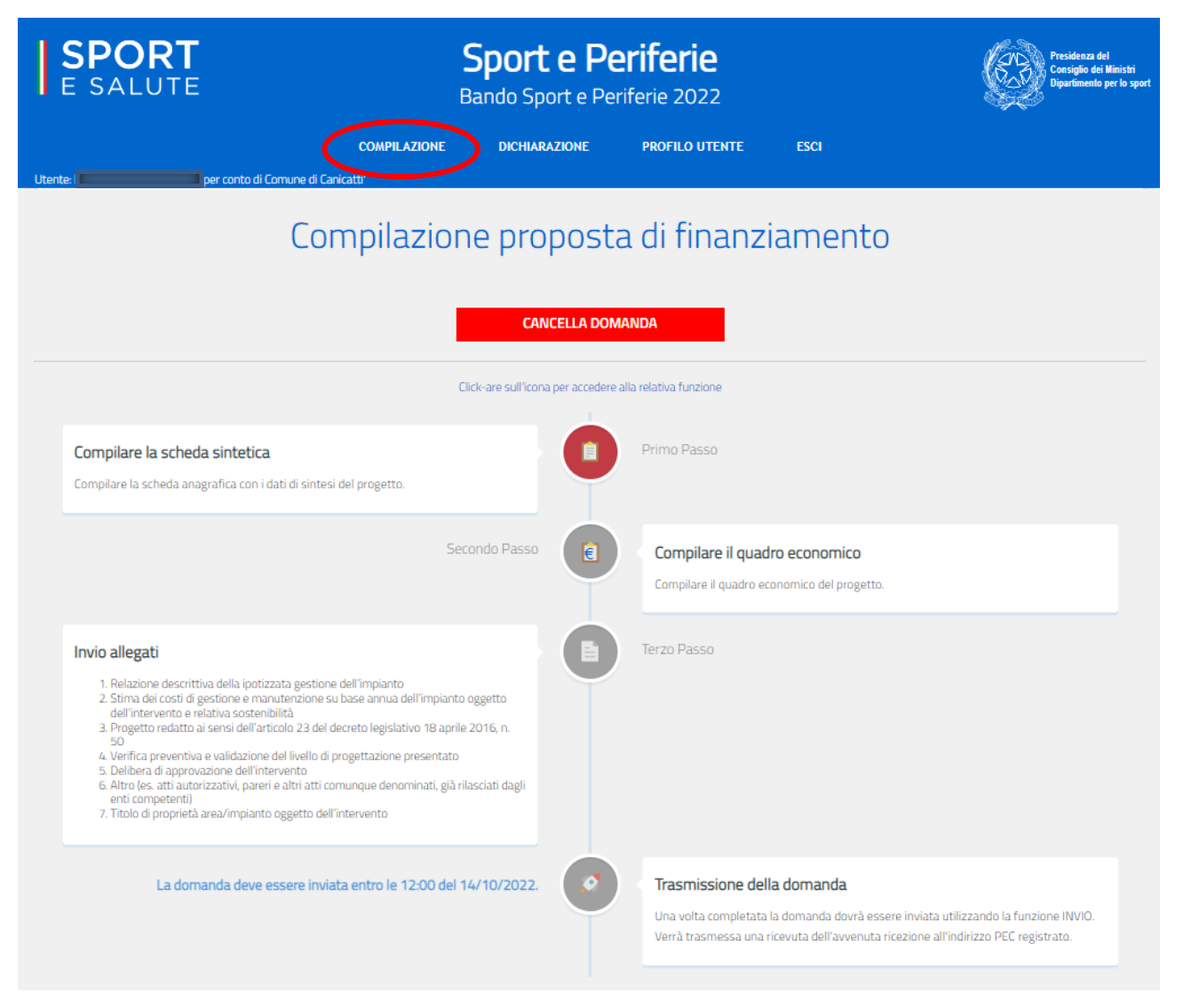

La scheda è articolata nelle seguenti quattro sezioni alcune delle quali già compilate automaticamente con le informazioni estratte dalle sorgenti certificate (IPA).

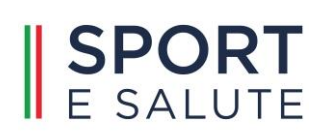

| Domanda                                                    |
|------------------------------------------------------------|
| O Indietro                                                 |
| Sezione 1. Proposta di Intervento                          |
| Sezione 2. Anagrafica ed Inquadramento Soggetto Proponente |
| Sezione 3. Anagrafica Stazione Appaltante                  |
| Sezione 4. Impegni Economici                               |
| SALVA                                                      |

Alcuni campi sono obbligatori e non è possibile effettuare il salvataggio della scheda se questi non

vengono opportunamente compilati.

Selezionando ogni sezione verrà presentata la scheda di dettaglio:

Sezione 1. Proposta di intervento

| Sezione 1. Proposta di Intervento                                |
|------------------------------------------------------------------|
| 1. CUP*:                                                         |
|                                                                  |
| inserire il CUP come da documento di generazione che si allega   |
| 2. Descrizione sintetica dell'intervento *:                      |
|                                                                  |
|                                                                  |
|                                                                  |
|                                                                  |
| 3. Modalită attuale di utilizzo dell'impianto giă esistente :    |
| - <b>v</b> +                                                     |
| obbligatorio nel caso di impianto esistente                      |
| A Modalità di utilizzo dell'impianto ad intervento effettuato *· |
|                                                                  |
| - <b>v</b> +                                                     |
| <sup>*</sup> sono richieste almeno 2 discipline sportive         |
| 5. Indirizzo dell'impianto o dell'area oggetto di intervento *:  |
| 5.1. Anagrafica impianto                                         |
|                                                                  |
| 5.2. Denominazione *:                                            |
| 5.3. Indirizzo *: 5.4. Civico *:                                 |
| 5.5. Località : 5.6. CAP *:                                      |
| 5.7. Regione *: - V                                              |
|                                                                  |
|                                                                  |
|                                                                  |
|                                                                  |
| 7. Livello progettazione *:                                      |
| Progetto definitivo                                              |
|                                                                  |
| 7.1. Anno di redazione dei progetto:                             |
|                                                                  |
| 7.2. Anno di validazione del progetto*:                          |
|                                                                  |
| ۲                                                                |
| Sezione 2. Anagrafica ed Inquadramento Soggetto Proponente       |
| Sezione 3. Anagrafica Stazione Appattante                        |

Il punto 3 sarà obbligatorio solo se al punto 5.1 verrà selezionato "Impianto Esistente".

Al punto 5 vanno riportate le informazioni relative all'area/impianto oggetto della proposta. Nel caso di un impianto esistente, laddove sia noto il codice del censimento nazionale degli impianti sportivi, effettuato dalla società Sport e Salute s.p.a. (codice alfanumerico univoco di 5 caratteri), è possibile caricare in automatico i dati relativi all'impianto inserendo solo il codice, cliccando su "indice impianti censiti".

Selezionando **INDICE IMPIANTI CENSITI** sarà possibile ricercare all'interno dell'archivio nazionale il codice associato ad un determinato impianto.

| Impianti censiti                               |                                   |                       | ×                          |
|------------------------------------------------|-----------------------------------|-----------------------|----------------------------|
| Filtra Impianti Regione: Denominazione: FILTRA |                                   |                       |                            |
| Visualizza 10 • elementi                       |                                   |                       |                            |
| Denominazione                                  | Indirizzo                         | (                     | Codice CONI 👙              |
|                                                | - 80133                           |                       | ACNML                      |
| 3 CIRCOLO DIDATTICO SULMONA                    | VIA GRASSETO - 80038              |                       | MMTWD                      |
| A.S. VILLA DELLE GIADE                         | VIALE DEI PINI, 15 - 80059        |                       | ZECLG                      |
| ARDOR CLUB                                     | PIAZZA DELL'IMMACOLATA, 9 - 80129 |                       | KTWRB                      |
| AS. SPORTIVA PORRICELLI                        | VIA ROMANI, 64 - 80048            |                       | XZADY                      |
| ASS. CIRCOLO ENDAS CALCETTO OASI               | VIA STARZA - 80048                |                       | SSZYB                      |
| CALCETTO LA BOMBONERA                          | VIA CROCEFISSO - 80039            |                       | BFDSE                      |
| CALCIOTTO CAMPO QUADRIFOGLIO                   | VIA VICINALE BOSCO - 80016        |                       | MRYCP                      |
| CAMPI DI BOCCE                                 | VIA DEL CASSANO - 80144           |                       | REHMZ                      |
| CAMPI IS ARENAS                                | VIALE S'ARRULLONI, 29 - 09045     |                       | TVWUF                      |
| Vista da 1 a 10 di 70,647 elementi             |                                   | Inizio Precedente 1 2 | 3 4 5 7065 Successivo Fine |

Una volta scelto l'impianto tutti i dati verranno introdotti all'interno dei campi del modulo.

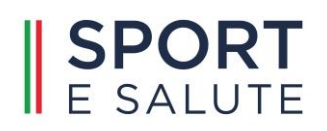

#### Sezione 2. Anagrafica ed Inquadramento Soggetto Proponente

| Sezione 1. Proposta di Intervento                                                                                                    |
|----------------------------------------------------------------------------------------------------|
| ▼ Sezione 2. Anagrafica ed Inquadramento Soggetto Proponente                                                                                              |
| 9 Separte proposate l'intervate                                                                                                    |
| o. soggetto proponente i intervento                                                                                                    |
| 8.1. Soggetto proponente l'intervento (Codice fiscale) *:                                                                                                 |
| 00179660840                                                                                                    |
| 8.2. Forma Giuridica *:                                                                                                    |
| COMUNE                                                                                                    |
| 8.3. Lengle rannasentante del promoente (Cortine Fiscale) *-                                                                                              |
| Concernation (Concernation)                                                                                                    |
|                                                                                                    |
| 8.4. Indirizzo*:                                                                                                    |
| Corso Umberto I, 59                                                                                                    |
| 8.5. CAP *:                                                                                                    |
| 92024                                                                                                    |
|                                                                                                    |
| 8.6. Regione *:                                                                                                    |
| - •                                                                                                    |
| 8.9. Casella di posta elettronica certificata del proponente dell'intervento *:                                                                           |
|                                                                                                    |
|                                                                                                    |
| 8.10. Contatti telefonici del proponente dell'intervento *:                                                                                               |
|                                                                                                    |
| 9. Il proponente agisce a titolo di *:                                                                                                    |
| 🖲 Proprietario dell'impianto o dell'area oggetto dell'intervento 🔿 Concessionario dell'impianto o dell'area oggetto dell'intervento 🔿 Altro (specificare) |
|                                                                                                    |
| Sezione 3. Anagrafica Stazione Appaltante                                                                                                    |
| Sezione 4. Impegni Economici                                                                                                    |

**Nota:** Molti dei campi risultano precaricati perché estratti in automatico durante la fase di registrazione.

Al punto 9 selezionando "Concessionario dell'impianto o dell'area oggetto dell'intervento" o "Altro", verranno visualizzati i punti, obbligatori, 9.1, 9.2 e 9.3. Nel punto 9.1 si deve inserire il codice fiscale che deve appartenere ad una persona giuridica e non a una persona fisica e, una volta inserito, verrà in automatico estratta la denominazione del proprietario al punto 9.2.

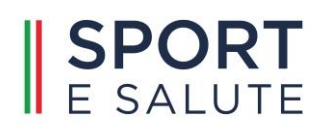

#### Sezione 3. Anagrafica Stazione Appaltante

| Sezione 1. Proposta di Intervento                                                                                          |  |  |
|----------------------------------------------------------------------------------------------------|--|--|
| Sezione 2. Anagrafica ed Inquadramento Soggetto Proponente                                                                 |  |  |
|                                                                                                    |  |  |
| NOTA: da compilarsi solo se non coincidente con il Soggetto Proponente e se è stata già individuata la Stazione Appattante |  |  |
| 10. Stazione appaltante:                                                                                                   |  |  |
| 10.1. Codice fiscale *:                                                                                                    |  |  |
| 10.2. Denominazione *:                                                                                                    |  |  |
|                                                                                                    |  |  |
| 10.3. Legale rappresentante appaltante (Codice Fiscale) *:                                                                 |  |  |
| 10.4. Indirizzo *:                                                                                                    |  |  |
| 10.5. CAP *:                                                                                                    |  |  |
| 10.6. Regione *:<br>-                                                                                                    |  |  |
| 10.9. Casella di posta elettronica certificata dell'appaltante dell'intervento *:                                          |  |  |
| 10.10. Contatti telefonici dell'appaltante *:                                                                              |  |  |
| · · · · · · · · · · · · · · · · · · ·                                                                                      |  |  |
| Sezione 4. Impegni Economici                                                                                               |  |  |

**Nota:** Come indicato nella scheda, questo modulo è da compilare solo se la stazione appaltante non coincide con il soggetto proponente. Nel caso venga compilato è obbligatorio inserire tutti i campi contrassegnati con l'asterisco.

#### Sezione 4. Impegni Economici

|   | Sezione 1. Proposta di Intervento                                                                                                    |
|---|----------------------------------------------------------------------------------------------------|
|   | Sezione 2. Anagrafica ed Inquadramento Soggetto Proponente                                                                                                    |
| • | Sezione 3. Anagrafica Stazione Appaltante                                                                                                    |
| - | Sezione 4. Impegni Economici                                                                                                    |
|   | 11. Importo totale dell'intervento proposto *:         0,00         12. Importo del contributo richiesto con la presente domanda *:         0,00         €         13. Importo della eventuale compartecipazione del proponente *:         0,00         € |

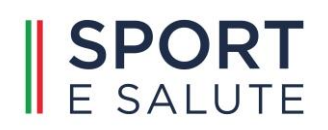

**Nota:** Al punto 11 indicare l'importo totale dell'intervento.

L'importo massimo che è possibile richiedere non deve essere non superiore alle soglie individuate per popolazione residente, previste nell'articolo 5 del Bando, e di seguito riportate:

| Popolazione residente     | Contributo Massimo Euro |
|---------------------------|-------------------------|
| < 5.000                   | 400.000,00 €            |
| $5.000 \le x < 10.000$    | 500.000,00€             |
| $10.000 \le x \le 20.000$ | 700.000,00 €            |
| $20.000 \le x \le 30.000$ | 800.000,00€             |
| $30.000 \le x \le 50.000$ | 1.000.000,00 €          |

L'importo dell'eventuale compartecipazione del proponente sarà la differenza tra i due valori.

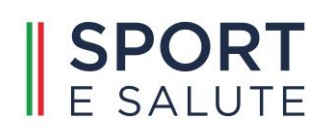

## QUADRO ECONOMICO

Dopo il salvataggio della scheda sintetica di progetto, sarà possibile ritornare alla compilazione che, al secondo passaggio (compilare il quadro economico), permette di inserire i dati economici relativi al progetto.

| Compilazione proposta di finanziamento                                                              |                                                                                            |  |
|----------------------------------------------------------------------------------------------------|--------------------------------------------------------------------------------------------|--|
| CANCELLA DOMANDA                                                                                    |                                                                                            |  |
|                                                                                                    | Click-are sull'icona per accedere alla relativa funzione                                   |  |
| Compilare la scheda sintetica<br>Compilare la scheda anagrafica con i dati di sintesi del progetto. | Primo Passo                                                                                |  |
|                                                                                                    | Secondo Passo Compilare il quadro economico<br>Compilare il quadro economico del progetto. |  |

|                                                                                                    | Quadro economico                                                                                 |         |  |
|----------------------------------------------------------------------------------------------------|--------------------------------------------------------------------------------------------------|---------|--|
| Indietro                                                                                                    |                                                                                                  |         |  |
| ti economici del progetto generale                                                                                      |                                                                                                  |         |  |
| Somme a base d'asta (lavori) Importo                                                                                    | Somme a disposizione della statione appaltante                                                   | Importo |  |
| Importo lavori 0,00 €                                                                                                   | Rilevi, Accertamenti, Indagini Preliminari, ecc                                                  | 0,00 €  |  |
| Importo per l'attuazione dei Piani di Sicurezza non 0,00 €                                                              | Incarichi interni all'amministrazione: incentivo per funzioni tecniche<br>(art.113 Digs 50/2016) | 0,00 €  |  |
| neri della Sicurezza, non soggetti a ribasso (calcolati<br>ome incidenza sull'importo del computo metrico dei<br>lawril | Progettazione Esecutiva e Coordinamento della Sicurezza in Fase d<br>Progettazione               | 0,00 €  |  |
| Totale importo lavori(A1) 0,00 €                                                                                        | Direzione Lavori, Liquidazione e Contabilità                                                     | 0,00 €  |  |
|                                                                                                    | Coordinamento della sicurezza in fase di esecuzione                                              | 0,00 €  |  |
| Somme a base d'asta (forniture) Importo                                                                                 | Collaudo Statico, Tecnico Amministrativo, ecc.                                                   | 0,00 €  |  |
| Totale importo forniture (A2) 0,00 €                                                                                    | Cassa di Previdenza                                                                              | 0,00 €  |  |
|                                                                                                    | Acquisizione aree o immobili                                                                     | 0,00 €  |  |
|                                                                                                    | Servizi di consulenza                                                                            | 0,00 €  |  |
|                                                                                                    | Oneri di investimento                                                                            | 0,00 €  |  |
|                                                                                                    | Lavori a carico del concessionario                                                               | 0,00 €  |  |
|                                                                                                    | Oneri di sicurezza a carico del concessionario                                                   | 0,00 €  |  |
|                                                                                                    | Totale spese tecniche                                                                            | 0,00 €  |  |
|                                                                                                    | imprevisti                                                                                       | 0,00 €  |  |
|                                                                                                    | Eventuale voce di spesa non prevista nel presente Q.E.                                           |         |  |
|                                                                                                    |                                                                                                  | 0,00 €  |  |
|                                                                                                    | LV.A. sui lavori                                                                                 | 0,00 €  |  |
|                                                                                                    | IVA. sulle forniture                                                                             | 0,00 €  |  |
|                                                                                                    | IVA su abbattimento barriere architettoniche                                                     | 0,00 €  |  |
|                                                                                                    | I.V.A. su spese tecniche                                                                         | 0,00 €  |  |
|                                                                                                    | IVA su imprevisti                                                                                | 0,00 €  |  |
|                                                                                                    | Totale I.V.A                                                                                     | 0,00 €  |  |
|                                                                                                    | Totale somme a disposizione dell'ammininistrazione (B)                                           | 0,00 €  |  |
|                                                                                                    | TOTALE QUADRO ECONOMICO (A1+A2+B)                                                                | 0,00 €  |  |
|                                                                                                    |                                                                                                  |         |  |
| Fondo Sport e Periferie                                                                                                 | € 0,00                                                                                           |         |  |
| Compartecipazione Richiedente                                                                                           | € 0,00                                                                                           |         |  |
| TOTALE                                                                                                    | € 0,00                                                                                           |         |  |

Il quadro economico dovrà essere compilato in modo tale che il TOTALE corrisponda con la cifra inserita nella sezione 4 della scheda sintetica alla voce "importo totale dell'intervento proposto". In caso contrario il sistema non permetterà di proseguire con l'inserimento della domanda.

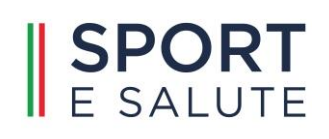

## **INVIO ALLEGATI**

| Compilare la scheda sintetica<br>Compilare la scheda anagrafica con i dati di sintesi del progetto.                                                                                                    |   | Primo Passo                                                                  |
|----------------------------------------------------------------------------------------------------|---|------------------------------------------------------------------------------|
| Secondo Passo                                                                                                    |   | Compilare il quadro economico<br>Compilare il quadro economico del progetto. |
| <ol> <li>Invio allegati</li> <li>Relazione descrittiva della ipotizzata gestione dell'impianto</li> <li>Stima dei costi di gestione e manuterzione su base annua dell'impianto oggetto<br/>dell'intervento e relativa sostenibilità</li> <li>Progetto definitivo o esecutivo, redatto ai sensi dell'articolo 23 del decreto<br/>legislativo 18 aprile 2016, n. 50</li> <li>Verifica preventiva e validazione del livello di progettazione presentato</li> <li>Delibera di approvazione dell'intervento, se il proponente è un ente pubblico</li> <li>Altro (es. atti autorizzativi, pareri e altri atti comunque denominati, già rilasciati dagli<br/>enti competenti)</li> <li>Eventuale atto di concessione</li> </ol> | 0 | Terzo Passo                                                                  |

Dopo la compilazione del quadro economico, il terzo passo (INVIO ALLEGATI) consente di allegare

tutti gli atti necessari per rendere valida la domanda di contributo.

| Allegati                                                                                                    |  |  |
|----------------------------------------------------------------------------------------------------|--|--|
|                                                                                                    |  |  |
| Per perfezionare la domanda carica i documenti richiesti:  Relazione descrittiva della ipotizzata gestione dell'impianto Stima dei costi di gestione e manutenzione su base annua dell'impianto oggetto dell'intervento e relativa sostenibilità Progetto redatto ai sensi dell'articolo 23 del decreto legislativo 18 aprile 2016, n. 50 Verifica preventiva e validazione del livello di progettazione presentato Delibera di approvazione dell'intervento Altro (es. atti autorizzativi, pareri e altri atti comunque denominati, già rilasciati dagli enti competenti) Titolo di proprietà area/impianto oggetto dell'intervento Inizia a caricare i documenti cliccando il tasto AGGIUNGI ALLEGATO. Carica documenti leggibili in formato PDF di un massimo di 15 MB ciascuno. Una volta caricata la documentazione richiesta potrai continuare la compilazione della domanda cliccando sul pulsante PROCEDI CON LA COMPILAZIONE.                                                                                                    |  |  |
|                                                                                                    |  |  |
| Visualizza 10 v elementi                                                                                                    |  |  |
| Dichiarazione       Dichiarazione legale responsabile       Dichiarazione legale responsabile       Dichiarazione legale respo |  |  |
| Vista da 1 a 1 di 1 elementi Inizio Precedente 1 Successivo Fine                                                                                                    |  |  |

Nella sezione, in alto, è presente un riquadro con l'elenco dei documenti da allegare per perfezionare la domanda. In basso, viene visualizzato l'elenco dei documenti già trasmessi ed è possibile aggiungerne di nuovi.

Il sistema automaticamente, nella sezione allegati, consente di visualizzare la dichiarazione del legale rappresentante compilata in fase di registrazione.

È inoltre presente un'opzione "Filtro" per poter individuare e visualizzare solo determinate classi di documenti.

La procedura richiede l'immissione di documenti relativi alle seguenti categorie:

- a. relazione descrittiva della ipotizzata gestione dell'impianto, che evidenzi gli effetti di miglioramento del tessuto sociale, al fine di garantirne una maggiore e certa fruibilità nell'arco dell'intera giornata, per promuovere attraverso la pratica sportiva, i valori delle pari opportunità, il contrasto ad ogni forma di discriminazione ed aumentare l'integrazione dei disabili, delle minoranze etniche, degli immigrati e di altri gruppi vulnerabili;
- b. stima dei costi di gestione e manutenzione su base annua dell'impianto oggetto dell'intervento e relativa sostenibilità. La predetta relazione dovrà contenere la descrizione puntuale degli interventi e dei risultati attesi, l'indicatore utilizzato per la misurazione dei risultati, e dovrà essere corredata da tavole illustrative ed elaborati tecnico-economici e dal programma attuativo degli stessi;
- c. progetto di fattibilità tecnica ed economica (livello minimo di progettazione ammissibile)
   o altro livello di progettazione di cui si dispone, redatto ai sensi dell'art. 23 del D.lgs. 18 aprile 2016, n. 50, comprensivo della dichiarazione di conformità degli elaborati al suddetto art. 23 e dei pareri preventivi necessari alla realizzazione dell'opera;
- d. **verifica preventiva per il livello di progettazione definitivo o esecutivo (ove disponibile),** ai sensi dell'articolo 26 del decreto legislativo 18 aprile 2016, n. 50;
- e. delibera di approvazione del progetto dell'intervento comprensiva dell'indicazione della compartecipazione del soggetto proponente; nella delibera deve essere, inoltre, indicata espressamente la partecipazione all'avviso "Sport e Periferie 2022";
- **f. atti autorizzativi, pareri e altri atti comunque denominati**, già rilasciati dagli enti competenti, ove richiesti;
- **g. atto di concessione** e dichiarazione di assenso del concessionario all'esecuzione delle opere eventualmente finanziate, in caso di impianto in gestione/concessione.

La documentazione di cui alle lettere f) e g), non sono necessarie per l'avanzamento della procedura, ma comunque sono funzionali ad un maggiore dettaglio della domanda.

Per aggiungere un nuovo documento selezionare AGGIUNGI ALLEGATO.

| Dettaglio allegato |                                                                                              |  |
|--------------------|----------------------------------------------------------------------------------------------|--|
| BANDO202200        | 005 - Comune di Canicatti' (00179660840) - 4FIT – Le palestre del futuro                     |  |
| Тіро               | Progetto redatto ai sensi dell'articolo 23 del decreto legislativo 18 aprile 2016, n. 50     |  |
| Oggetto            | Progetto definitivo                                                                          |  |
| Sommario           | Scrivere un breve riassunto dei contenuti del documento Invio elaborati grafici del progetto |  |
|                    | Ferrier I dacumenta (adf / p/m / asics)       Scegli file       Nessun file selezionato      |  |
|                    | REGISTRA                                                                                     |  |

Il sistema presenterà la sezione per il caricamento dei documenti. Il formato dei documenti deve essere uno dei seguenti pdf, p7m e asic.

I formati p7m, asic sono quelli utilizzati nei casi di documenti firmati elettronicamente di cui si raccomanda l'utilizzo quando è richiesta la firma del responsabile sul documento.

La dimensione massima accettata per singolo file è di 15Mb<sup>1</sup>.

Per poter caricare un documento è necessario fornire anche un criterio di catalogazione, secondo la nomenclatura definita in precedenza. Una volta caricato il documento, il sistema permette anche la modifica e la cancellazione dello stesso<sup>2</sup> cliccando sulla riga relativa al documento stesso.

Per poter inviare la domanda sarà necessaria la presenza di almeno un allegato per tipologia obbligatoria.

La funzione invio allegati apparirà di colore rosso finché non sarà presente almeno un documento per le cinque categorie obbligatorie previste.

Si rammenta che occorre caricare tutti gli allegati richiesti (eccetto quelli indicati con le lettere f) e g), in quanto eventuali). Se non sono caricati tutti gli allegati, il sistema non consente di passare alla fase successiva.

<sup>&</sup>lt;sup>1</sup> Il tempo di upload del documento dipende dalla sua dimensione e dal circuito utilizzato. È da osservare che i collegamenti ADSL sono fortemente asimmetrici ovvero molto veloci in download relativamente lenti in upload.

<sup>&</sup>lt;sup>2</sup> Il sistema cancella i documenti solo logicamente e non fisicamente.

| Invio allegati                                                                                                    | Terzo Passo                                                                                                    |
|----------------------------------------------------------------------------------------------------|----------------------------------------------------------------------------------------------------|
| <ol> <li>Relazione descrittiva della ipotizzata gestione dell'impianto</li> <li>Stima dei costi di gestione e manutenzione su base annua dell'impianto oggetto<br/>dell'intervento e relativa sostenibilità</li> <li>Progetto redatto ai sensi dell'inticolo 23 del decreto legislativo 18 aprile 2016, n.<br/>50</li> <li>Verifica preventiva e validazione del livello di progettazione presentato</li> <li>Delibera di approvazione dell'intervento</li> <li>Altro (es. atti autorizzativi, pareri e altri atti comunque denominati, già rilasciati dagli<br/>enti competenti)</li> <li>Titolo di proprietà area/impianto oggetto dell'intervento</li> </ol> |                                                                                                    |
| La domanda deve essere inviata entro le 12:00 del 14/10/2022.                                                                                                    | Trasmissione della domanda<br>Una volta completata la domanda dovrà essere inviata utilizzando la funzione INVIO.<br>Verrà trasmessa una ricevuta dell'avvenuta ricezione all'indirizzo PEC registrato. |

È sempre possibile, prima della trasmissione della proposta, aggiungere e modificare i documenti o le informazioni inserite nella scheda.

Dopo aver effettuato la trasmissione, la proposta sarà posta in modalità solo lettura e non sarà più modificabile o integrabile dal richiedente essendo tale operazione irreversibile; l'unica possibilità sarà quella di cancellare la domanda ed inserirne una nuova.

#### **CANCELLAZIONE DELLA DOMANDA**

Nel periodo di accessibilità della piattaforma (dalle ore 12.00 del giorno 15 giugno 2022 alle ore 12.00 del giorno 14 ottobre 2022, termine di presentazione delle domande di contributo previsto dall'articolo 6 del bando), dopo aver effettuato la trasmissione, la proposta può essere visualizzata in modalità di sola lettura e non sarà più modificabile o integrabile dall'utente; tuttavia l'utente, qualora dovesse riscontrare errori o inesattezze o modificare l'oggetto dell'intervento, potrà procedere alla cancellazione della domanda e successivamente inserirne una nuova, sempre nel rispetto del termine ultimo previsto dal sopracitato articolo 6 del bando.

## Compilazione proposta di finanziamento

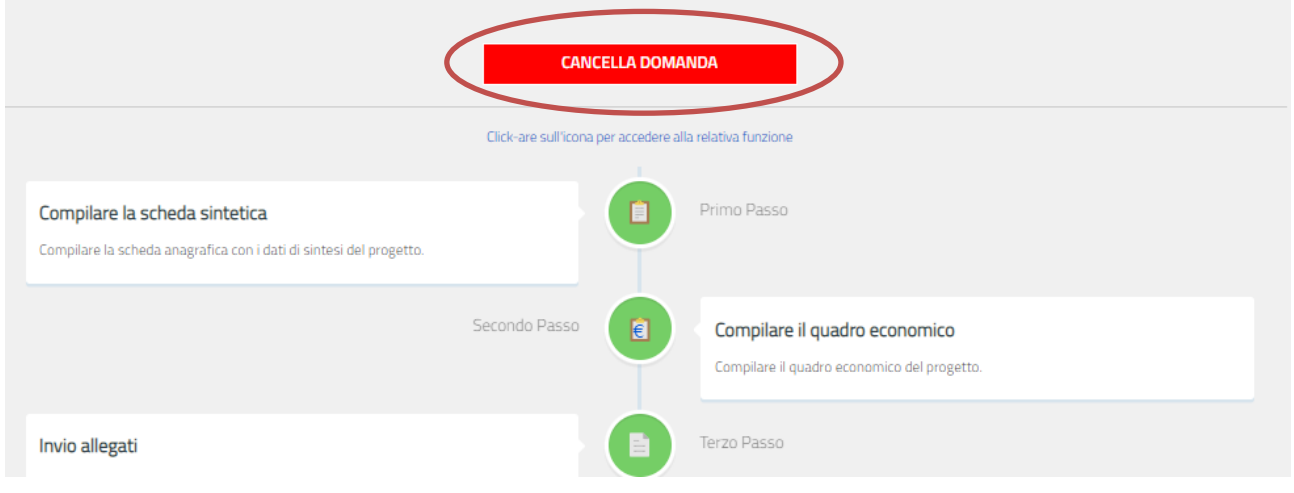

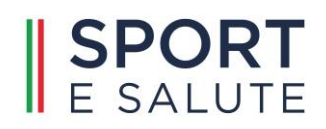

## **TRASMISSIONE DELLA PROPOSTA**

Una volta effettuato l'invio della domanda, verrà visualizzato il seguente modulo:

|                                                                                                    | Trasmissione della domanda                                                                                                    |
|----------------------------------------------------------------------------------------------------|----------------------------------------------------------------------------------------------------|
| G Indietro                                                                                                |                                                                                                    |
| Attenzione! Una volta cliccato il tasto INVIA LA                                                          | DOMANDA la procedura di compilazione della domanda si ritiene conclusa e non sarà più possibile modificare i dati inseriti.              |
| Ti chiediamo pertanto di verificare la correttezz<br>Il sistema invierà all'indirizzo PEC registrato la r | a delle informazioni inserite visualizzando la <u>scheda sintetica del progetto</u> .<br>notifica dell'avvenuta ricezione della domanda. |
| INVIA LA DOMANDA                                                                                          |                                                                                                    |

Il sistema prevede un doppio controllo sulla trasmissione della domanda, pertanto richiede la verifica della correttezza delle informazioni inserite e della documentazione allegata, prima di procedere all'invio formale e definitivo della richiesta.

| ĺ         | Trasmissione della domanda<br>Conferma operazione                                                                                                    |             |
|-----------|----------------------------------------------------------------------------------------------------|-------------|
|           | Si è richiesto di inviare la domanda.<br>Una volta cliccato il tasto CONFERMA, la domanda non sarà più modificabile.<br>Sei sicuro di voler procede con l'operazione richiesta? |             |
| .A DOM    |                                                                                                    | arà più po: |
|           | Conferma Annulla                                                                                                    |             |
| zza delle | e informazioni inserite visualizzando la <u>scheda sintetica del progetto</u> .                                                                                                 |             |
| a notific | a dell'avvenuta ricezione della domanda.                                                                                                    |             |

Dopo aver cliccato sul tasto CONFERMA, il passaggio relativo alla trasmissione della domanda sarà evidenziato con l'icona verde

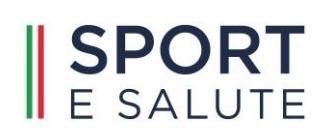

| Compilazione proposta di finanziamento                                                                                                    |                                                                                                    |  |  |  |  |  |  |  |
|----------------------------------------------------------------------------------------------------|----------------------------------------------------------------------------------------------------|--|--|--|--|--|--|--|
| CANCELLA DOMANDA<br>Click-are sull'icona per accedere alla relativa funzione                                                                                                    |                                                                                                    |  |  |  |  |  |  |  |
|                                                                                                    |                                                                                                    |  |  |  |  |  |  |  |
| Secondo Passo                                                                                                    | Compilare il quadro economico<br>Compilare il quadro economico del progetto.                                                                                                    |  |  |  |  |  |  |  |
| <ul> <li>Invio allegati</li> <li>Relazione descrittiva della ipotizzata gestione dell'impianto</li> <li>Stima dei costi di gestione e manutenzione su base annua dell'impianto oggetto dill'intervento e relativa sosteniolilità</li> <li>Progetto redatto ai sensi dell'articolo 23 del decreto legislativo 18 aprile 2016, n. so</li> <li>Verifica preventiva e validazione del livello di progettazione presentato</li> <li>Delibera di approvazione dell'intervento</li> <li>Altro (es atti autorizzativi, pareri e altri atti comunque denominati, già rilasciati dagli enti competenti)</li> <li>Titolo di proprietà area/impianto oggetto dell'intervento</li> </ul> | Terzo Passo                                                                                                    |  |  |  |  |  |  |  |
| La domanda è stata trasmessa il 08/06/2022 alle ore 10:12:50.<br>La procedura di compilazione della domanda è conclusa                                                                                                    | Trasmissione della domanda<br>Una volta completata la domanda dovrà essere inviata utilizzando la funzione INVIO.<br>Verrà trasmessa una ricevuta dell'avvenuta ricezione all'indirizzo PEC registrato. |  |  |  |  |  |  |  |

Una volta confermato l'invio della domanda, il sistema trasmette automaticamente al proponente una e-mail di conferma dell'avvenuto invio della proposta; in essa sarà riportata una scheda PDF riassuntiva della proposta presentata, come da modulo fac-simile riportato di seguito.

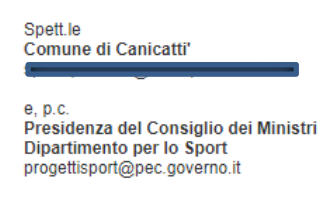

OGGETTO: Bando 2022 "Sport e Periferie"

Spettabile Ente,

si comunica che la domanda di partecipazione al bando "Sport e periferie 2022" è stata caricata in piattaforma con il numero identificativo BANDO202200005.

In allegato è disponibile il riepilogo della domanda con la sintesi dei dati comunicati e dei documenti caricati. La invitiamo a salvarne una copia.

Distinti saluti

Presidenza del Consiglio dei Ministri Dipartimento per lo Sport Via della Ferratella in Laterano, 51 - 00183 Roma

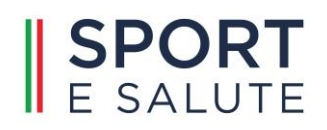

Esempio di scheda riassuntiva della domanda presentata:

| CUP000001                                                   |        |                        |                  |         |            |       |
|-------------------------------------------------------------|--------|------------------------|------------------|---------|------------|-------|
| 2 Descrizione s                                             | sinten | tica dell'intervento   |                  |         |            |       |
| Descrizione sin                                             | tetica | dell'intervento        |                  |         |            |       |
| Modalità attu                                               | alo di | utilizzo dell'impianto | aià osistanta    |         |            |       |
| Calcio                                                      | ale ui |                        | gia esistente    |         |            |       |
|                                                             |        |                        |                  | _       |            |       |
| Attività Subacq                                             | uee, E | Badminton              | rvento effettuat | 0       |            |       |
| `                                                           |        |                        |                  |         |            |       |
| 5 Indirizzo dell'impianto o dell'area oggetto di intervento |        |                        |                  |         |            |       |
| 5.3 Indirizzo                                               |        | Via Federico Fellini   |                  |         | 5.4 Civico | 2     |
|                                                             | alità  |                        |                  |         | 5.6 Cap    | 65010 |
| 5.5 Loc                                                     | anta   |                        |                  |         |            |       |
| 5.5 Loc<br>5.7 Regione                                      | Abru   | zzo                    | 5.8 Provincia    | Pescara |            |       |

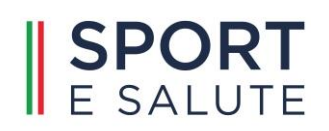

## INTEGRARE UNA DOMANDA GIA' INVIATA

Qualora sia intenzione del proponente integrare la domanda già inviata, come previsto dall'articolo 10 del bando, è necessario cancellare la domanda (vedi pag. 24 del presente manuale) e presentarne una nuova (vedi pag. 13 del presente manuale).

Resta inteso che sarà possibile presentare una nuova domanda di contributo nel termine dall'articolo 6 del Bando, ovvero dalle ore 12.00 del giorno 15 giugno 2022 alle ore 12.00 del giorno 14 ottobre 2022). Oltre tale termine non sarà più possibile cancellare, integrare, presentare una domanda di intervento.